#### 113 學年度申請入學第二階段複試至嘉藥報名系統操作流程

1. 請掃 QRC

或連結 https://exam. cnu. edu. tw/four\_test/113/index. asp

2. 請按同意後進入下一步

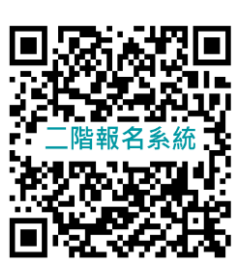

#### 113學年度嘉南藥理大學日間部四年制申請入學第二階段複試

#### 網路報名須知

- 、本次網路報名日期為113年5月2日09:00至113年5月8日21:00止,系統將於113年5月8日 晚上 21:00 時 關閉。逾時將無法上線受理申請。本人將依限期完成網路繳費申請。
  ※資格審查及書面審查資料請於113年5月8日21:00 (星期二)前上傳至「113學年度科技校院日間部四年制申請入學聯合招生委員會」系統(http://www.jctv.ntut.edu.tw)。
  二、關於本人的基本資料及報名資料受到隱私權法令之保護與規範。
  三、網路繳費系統會產生一組繳款帳號,代表個人專屬報名帳戶,請勿與他人共用。 ※請於113年5月8日 23:00 前,持金融卡(有轉帳功能者)至金融機構自動提款機(ATM)或網路轉 帳繳費,亦可至金融機構臨櫃繳費。未於期限內完成繳費者,將無法完成報名手續。
  四、經匯款後30分鐘,即可進入系統中查詢繳費狀況。郵局(跨行)臨櫃繳款會有跨行作業時間(隔日),為 避免權益受損,請提早前往。
  五、本人繳費日期以繳款日為憑,逾期或表件不全者,同意本校註銷報名資格(繳費日期為113年5月2日 至113年5月8日)。
  六、本次繳費作業與兆豐國際商業銀行(簡稱兆豐銀行)(銀行代號017)合作代收費用。
- 七、本人已詳閱報名須知,明瞭招生相關規定。

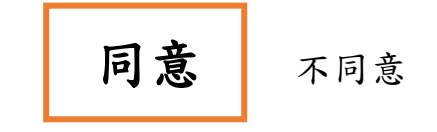

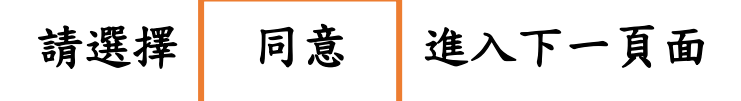

3. 輸入身份證統一編號及生日(共7碼)

113學年度嘉南藥理大學日間部四年制申請入學第二階段複試

| 線上登錄     |              |  |  |  |  |  |
|----------|--------------|--|--|--|--|--|
| 身份證統一編號: |              |  |  |  |  |  |
| 生日:      | (ex:0810101) |  |  |  |  |  |
| 送出       |              |  |  |  |  |  |
|          |              |  |  |  |  |  |

4. 登入後,請查看繳費帳號,並於5月8日晚上23:00前完成繳費

| 性容       申错编数       RSA fr       QL 專羅與稱 硼 酸       医数 as fr       1 · dr LP Br       2 · dr Dig Br       3 · dr St       4 · max (maxing Bas)       Dig Br       Reg Br         L       公式 gr St       A · max fr       A · max fr       A · max fr       A · max fr       A · max fr       A · max fr       B · max fr       A · max fr       A · max fr                                                                                                    | 報名進度                                                                                                    |                                                                                                    |              |          |      |              |          |              |              |              |          |  |
|----------------------------------------------------------------------------------------------------|----------------------------------------------------------------------------------------------------|----------------------------------------------------------------------------------------------------|--------------|----------|------|--------------|----------|--------------|--------------|--------------|----------|--|
| Image: Note of the state of the state o | 姓名                                                                                                    | 申請編號                                                                                                    | 報名系所         | 個人專屬轉帳帳號 | 匯款金額 | 1 · 線上登<br>錄 | 2 · 列印單據 | 3 · 繳款狀<br>況 | 4 · 面試(筆試)登記 | 面試(筆試)<br>日期 | 乘車<br>時段 |  |
| 以下是想過各種管道之以實標準供參考<br>1.35過二提出行證實課費       (1.35週二/11/14/15/25/25/25/25/25/25/25/25/25/25/25/25/25                                                                                                    |                                                                                                    |                                                                                                    | 公共安全<br>及消防系 |          | 1000 | 己完成          | 繳費通知單    | 未繳款          | 登記面試         |              | 共0人      |  |
| UV 早&透透AB 4 簡簡 描述 UV 要 標 # 4 # 8 *         1: 8 ** 2 ** 2 ** 2 ** 5 **         2: 8 ** 2 ** 6 **         2: 8 **       8 **         2: 8 **       8 **         2: 8 **       8 **         2: 8 **       8 **         2: 8 **       8 **         2: 8 **       8 **         9 **       8 **         9 **       8 **         9 **       8 **         9 **       8 **         9 **       8 **         9 **       8 **         9 **       8 **         9 **       9 **         9 **       8 **         9 **       9 **         9 **       9 **         9 **       9 **         9 **       9 **         9 **       9 **         9 **       9 **         9 **       9 **         9 **       9 **         9 **       9 **         9 **       9 **         9 **       9 **         9 **       1 **         9 **       9 **         9 **       1 **         9 **       1 **         9 **       1 **                                                                                                    |                                                                                                    |                                                                                                    |              |          |      |              |          |              |              |              |          |  |
| ড়য়ড়য়                                                                                                    | 以下是透過各種管道之收費標準供参考<br>1.透過 <u>燃整鏡行ATM(本行客戶免收)</u><br>2.透過他行ATM手續費5次<br>4.跨行匯款手續費30元<br>5.除臨權繳款會有行庫間作業時間外,一般轉帳30分鐘後,即可確認繳款狀況。(鄧局臨櫃繳款可能會有時天入帳的狀況<br><b>個人繳費帳號可點</b><br><b>選繳費通知單下載</b> |                                                                                                    |              |          |      |              |          |              |              |              |          |  |
| <ul> <li></li></ul>                                                                                                    |                                                                                                    | 專車接駁資訊                                                                                                    |              |          |      |              |          |              |              |              |          |  |
| e回程專車         自本校出發分別開往台南火車站及高鐵站。<br>11:00/12:30/15:30/16:30/17:15 準時開車。           e備 註<br>2.為避免延誤面(考)試報到及回程車次時間,請考生準時上車,適時不候。           參考資訊         第二階段複試通知 台鐵時刻表 高鐵時刻表 本校交通路線圓 嘉蕪当頁           fundfeffeffeffeffeffeffeffeffeffeffeffeffef                                                                                                    |                                                                                                    | • 台南火車站後站(速東百賀前廣場):         上午 09:10 準時開車。         上午 10:00 準時開車。         上午 12:00 準時開車。         • 台南高鐵站(2號出口):         上午 09:15 準時開車。         · 台南高鐵站(2號出口):         上午 09:15 準時開車。         上午 10:10 準時開車。         上午 10:10 準時開車。         上午 10:10 準時開車。         上午 10:10 準時開車。         上午 10:10 準時開車。 |              |          |      |              |          |              | ト 點我觀看       |              |          |  |
| •備註       1.台南火車站後站:複試接駁公車集合地點為台南市前鋒路與大學路西段交叉路口。         2.為避免延誤面(考)試報到及回程車次時間,請考生準時上車,適時不候。         參考資訊       第二階段複試通知   台鐵時刻表   查校交通路線圖   嘉葉首頁         「如有任何問題,逕洽06-2664911 分機1803,1805,1807」                                                                                                    |                                                                                                    | ◎回程專車<br>11:00/12:30/15:30/16:30/17:15 準時開車。                                                                                                    |              |          |      |              |          |              |              |              |          |  |
| 參考資訊 第二階段複試通知   台鐵時刻表   高鐵時刻表   本校交通路線圖   嘉葉首頁<br>「如有任何問題 逕洽06-2664911 分機1803,1805,1807」                                                                                                    |                                                                                                    | ◎備 註<br>1.台南火車站後站:複試接駁公車集合地點為台南市前鋒路與大學路西段交叉路口。<br>2.為避免延誤面(考)試報到及回程車次時間,請考生準時上車,逾時不候。                                                                                                    |              |          |      |              |          |              |              |              |          |  |
| 「如有任何問題,逕洽06-2664911 分機1803,1805,1807」                                                                                                    |                                                                                                    | 参考資訊 <u>第二階段複試通知 台鐵時刻表 高鐵時刻表 本校交通路線圖 嘉葉首頁</u>                                                                                                    |              |          |      |              |          |              |              |              |          |  |
|                                                                                                    | 「如有任何問題,逕浍06-2664911 分機1803,1805,1807」                                                                                                    |                                                                                                    |              |          |      |              |          |              |              |              |          |  |

5. 須面試之系別考生,請完成繳費後,請點選第4. 面試(筆試)登記。

無須面(筆)試系別考生,記得繳費,不需要登記梯次。

請完成繳費後至113學年度申請入學招生聯合會網站進行第二階段上 傳書審資料作業流程。

## 6. 請點選第4. 面試(筆試)登記

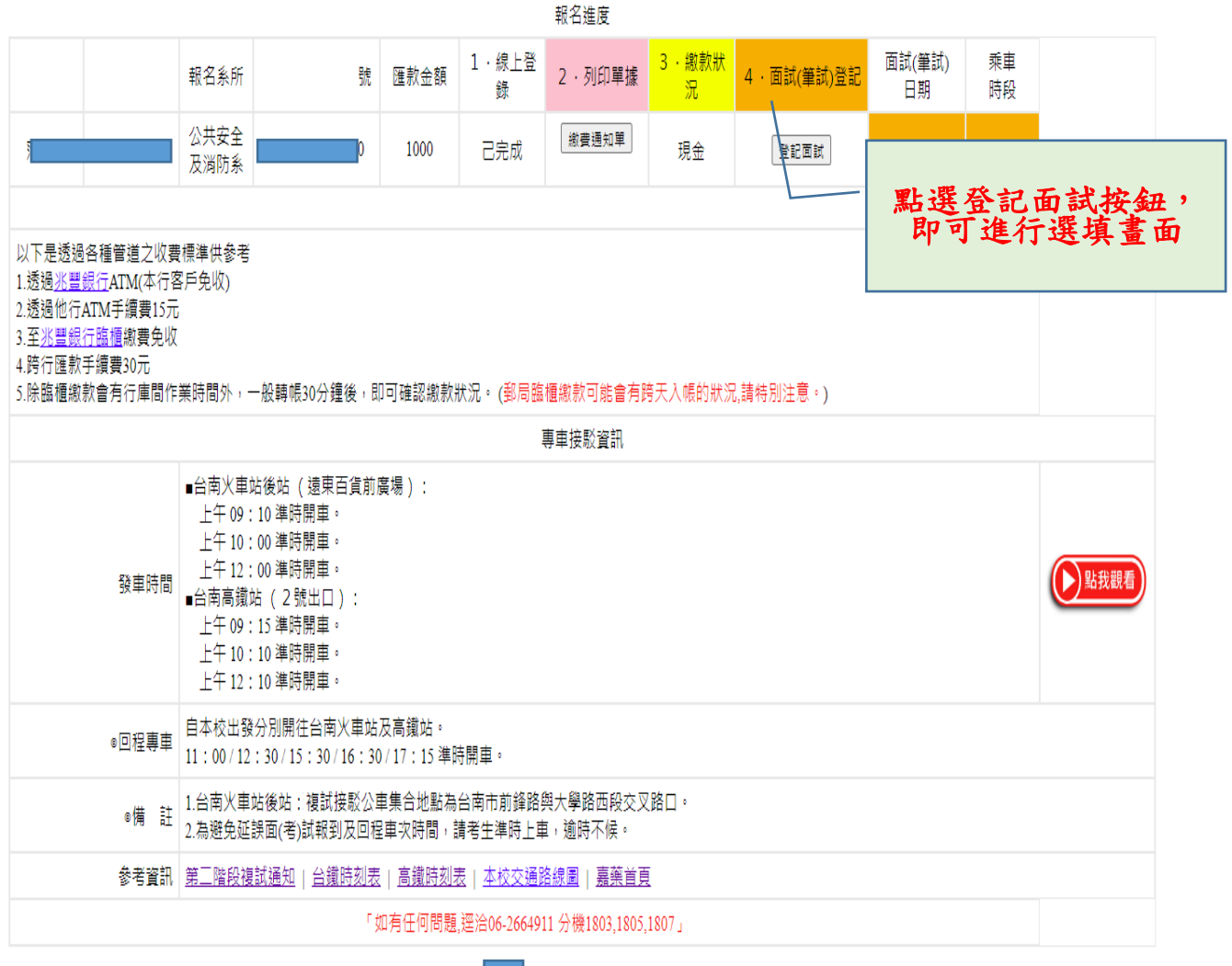

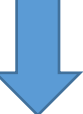

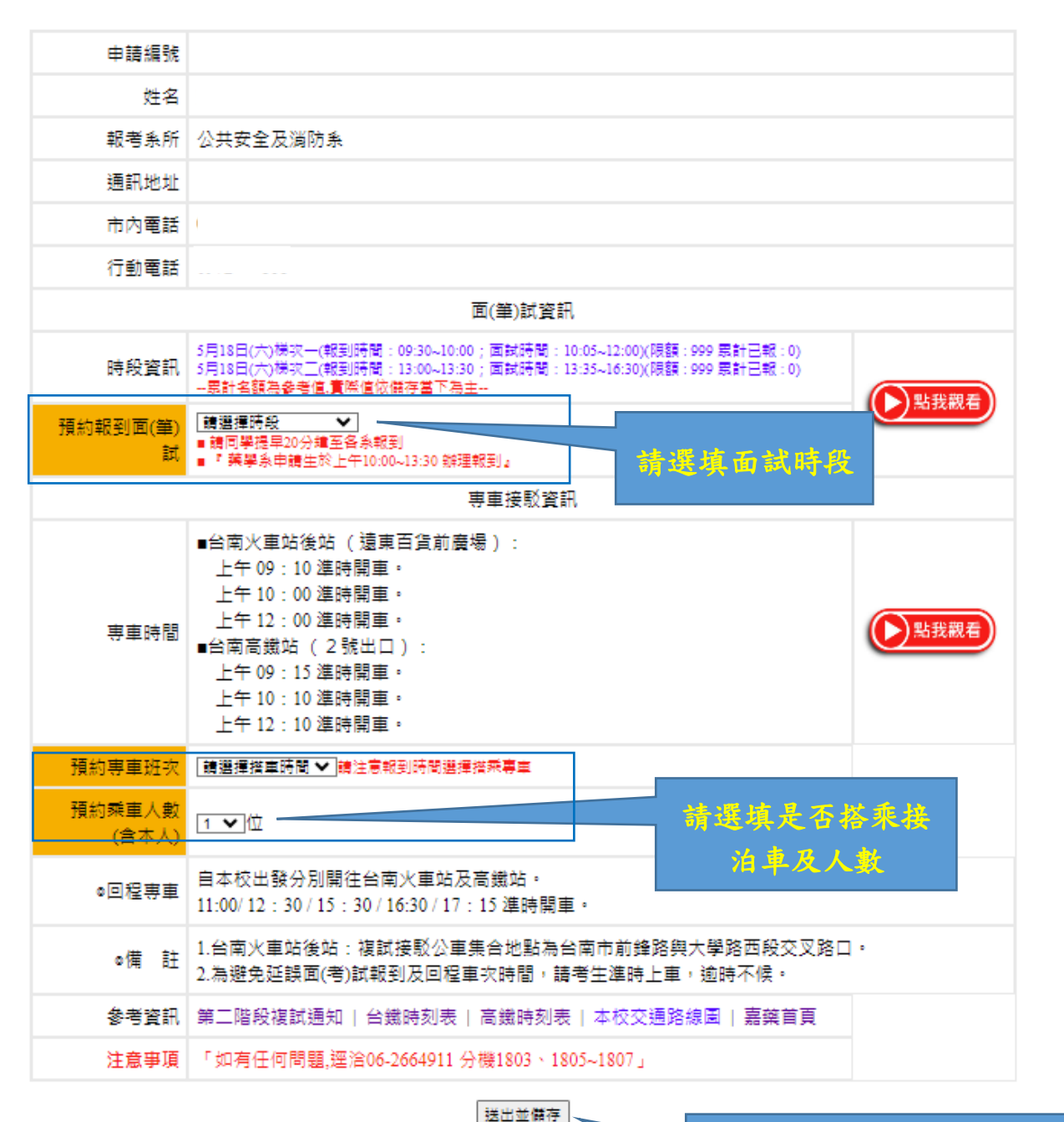

113學年度嘉南藥理大學日間部四年制申請入學第二階段複試

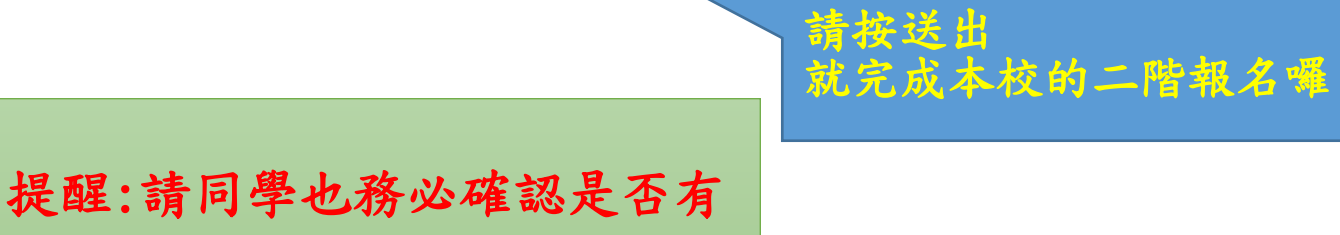

至聯合會上傳備審資料

# 113 學年度申請入學第二階段複試至聯合招生委員會上傳

## 書審資料作業流程

上傳流程

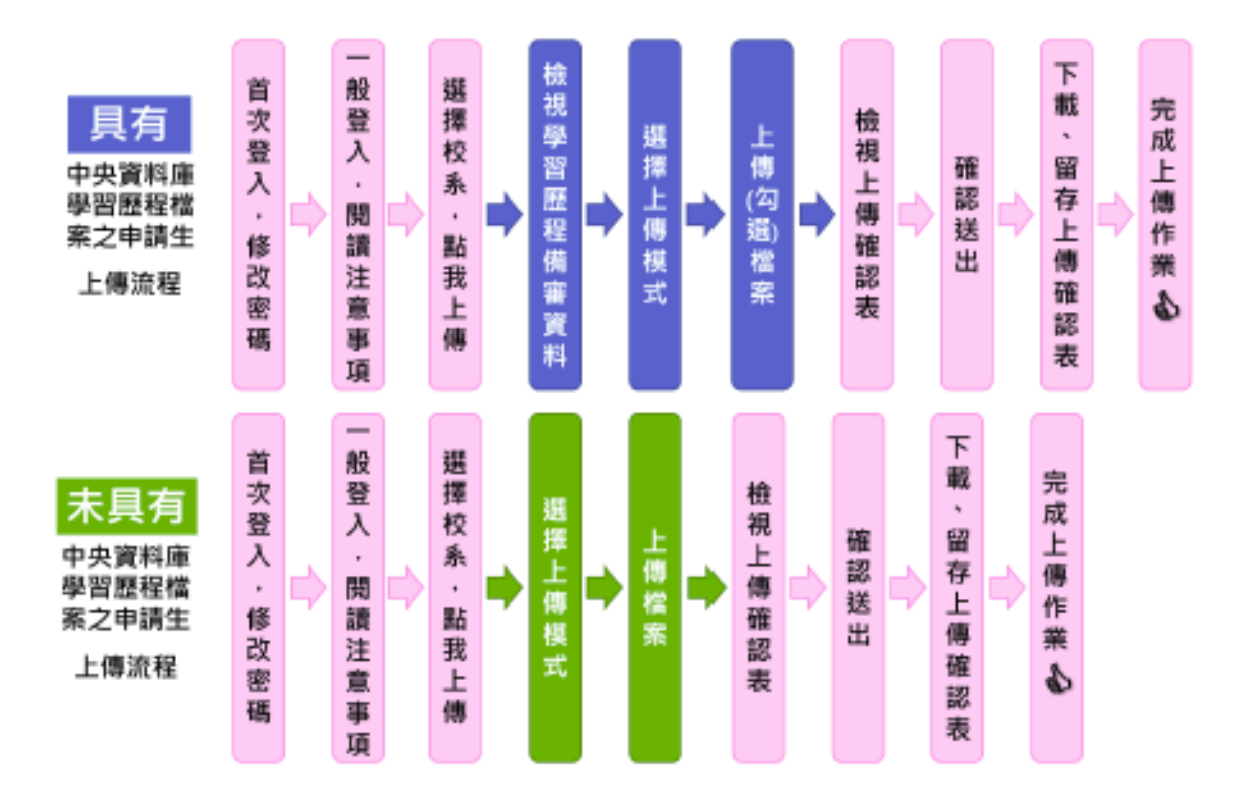

1. 進入聯合會網站(<u>https://reurl.cc/z1Zg6k</u>)點選考生作業系統

或點選 QRC

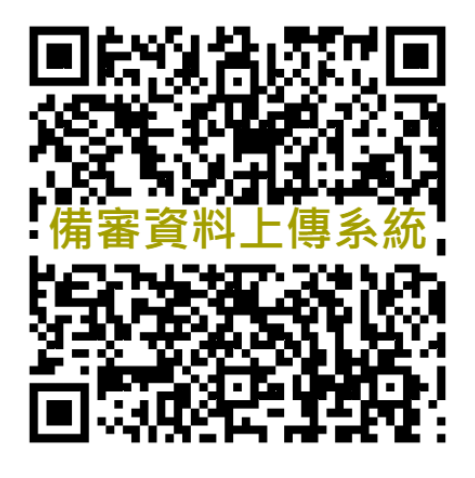

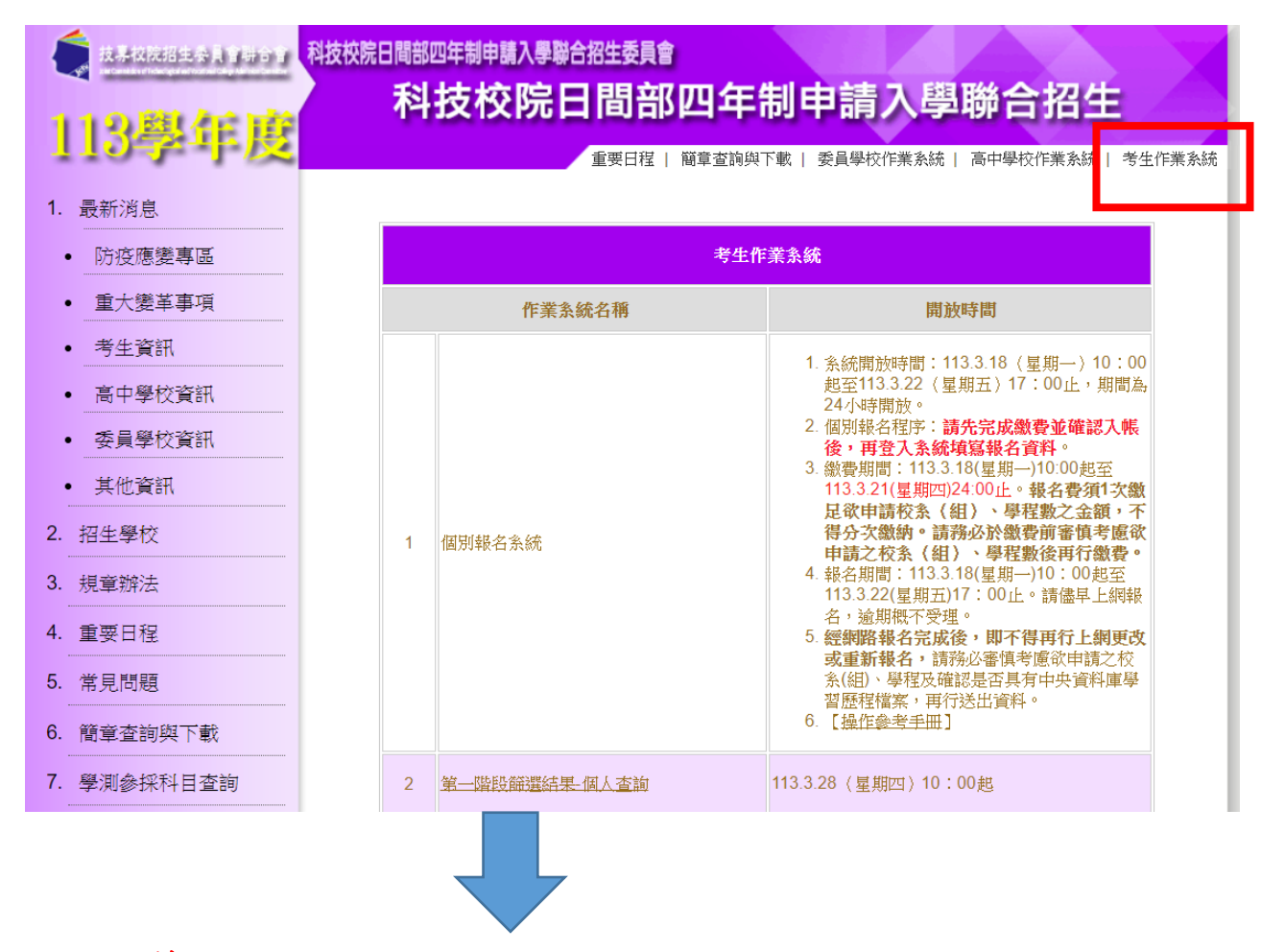

2. 進行第6項資格審查暨學習歷程備審資料上傳系統【正式版】

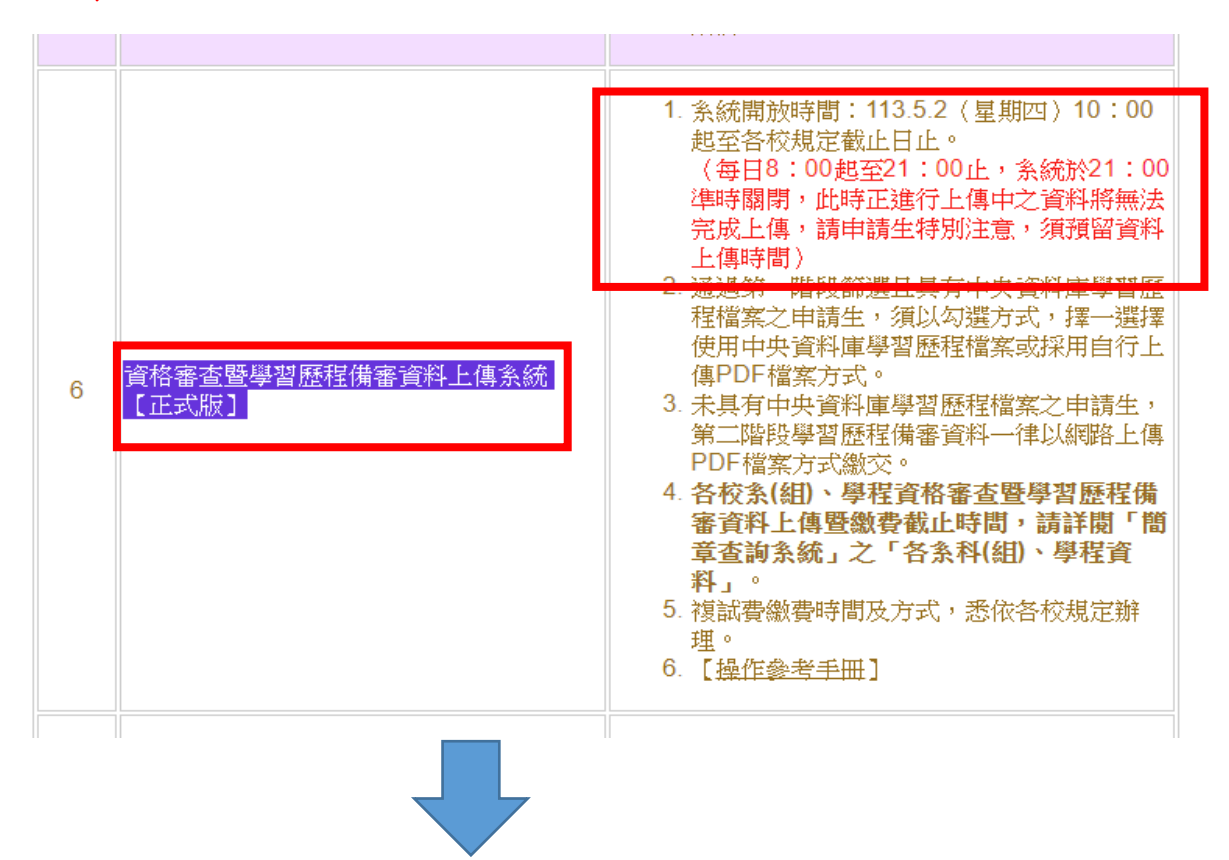

### 3. 登入系統

請依序輸入以下資訊:

- (1) 身分證統一編號(或居留證統一證號)
- (2) 113學年度學科能力測驗應試號碼
- (3)資格審查暨學習歷程備審資料上傳密碼:首次登入請輸入與報名113學年度學科 能力測驗相同之出生年月日(共7碼,例如:0950102)。
- (4) 驗證碼

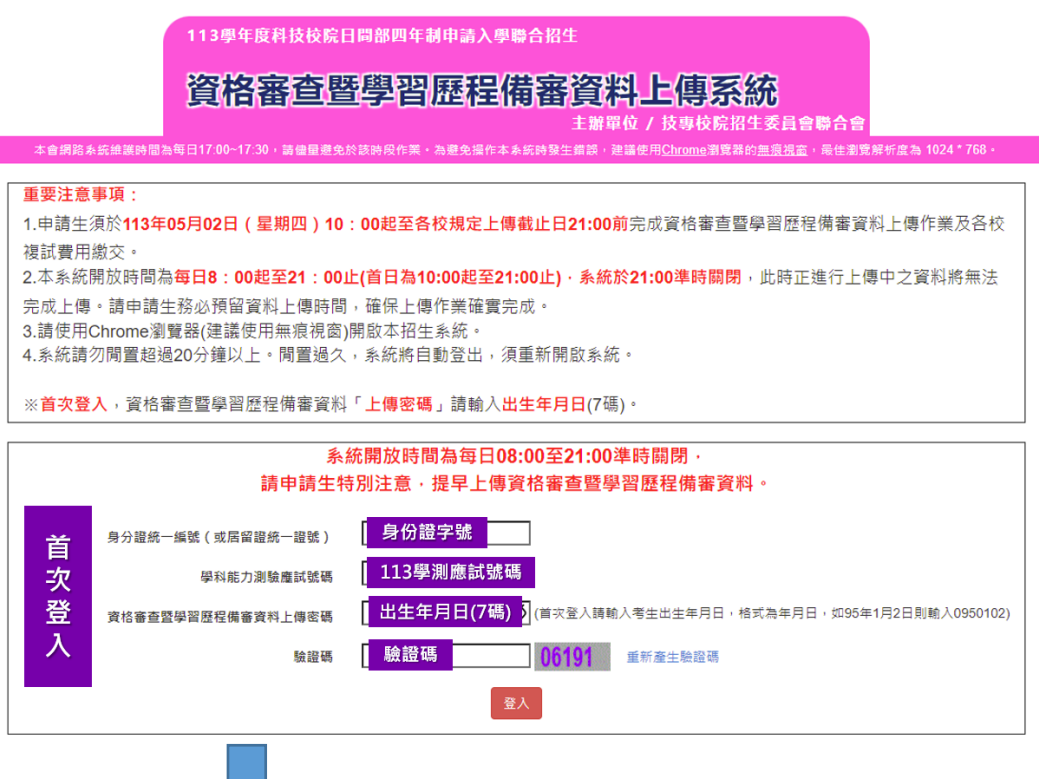

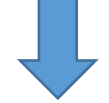

- 4. 請先進行「變更密碼」及「填寫聯絡資料」。
- (1)所設定的密碼為後續「登入系統時」及「資格審查暨學習歷程備審資料上傳確 認時」使用,請務必妥善保管更改後的密碼。
- (2)請務必確實填寫本人於招生期間可聯繫到的手機號碼及E-MAIL,以確保能接收重要通知。
- (3) 填寫完畢後,請點選確定送出,即可重新登入,開始進行上傳作業。

您已重新設定資格審查暨學習歷程備審資料,須使用自行設定之新密碼,請重新登入! 確定

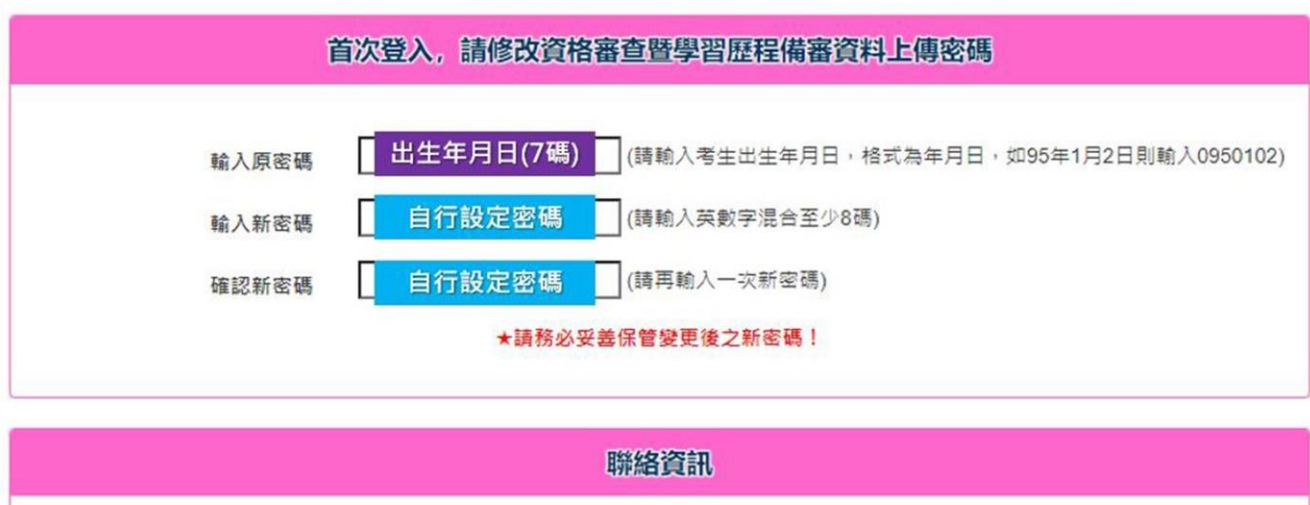

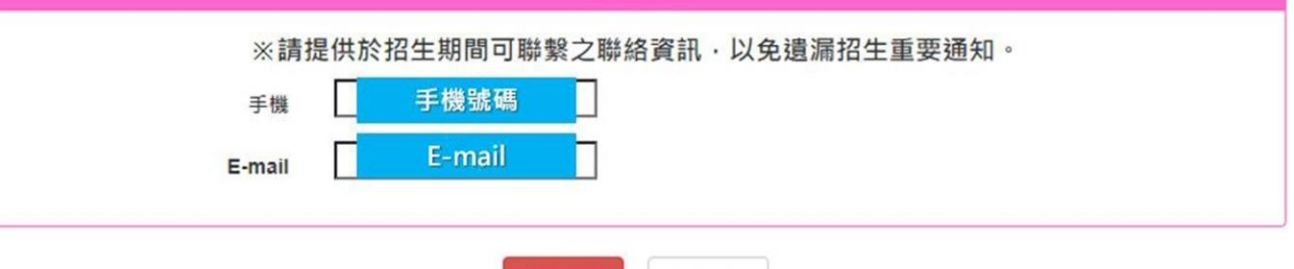

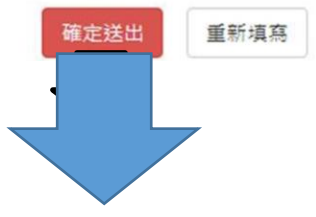

# 5. 一般登入

(1)請輸入身分證統一編號。

(2)113學年度學科能力測驗應試號碼。

(3)資格審查暨學習歷程備審資料上傳密碼及驗證碼登入。

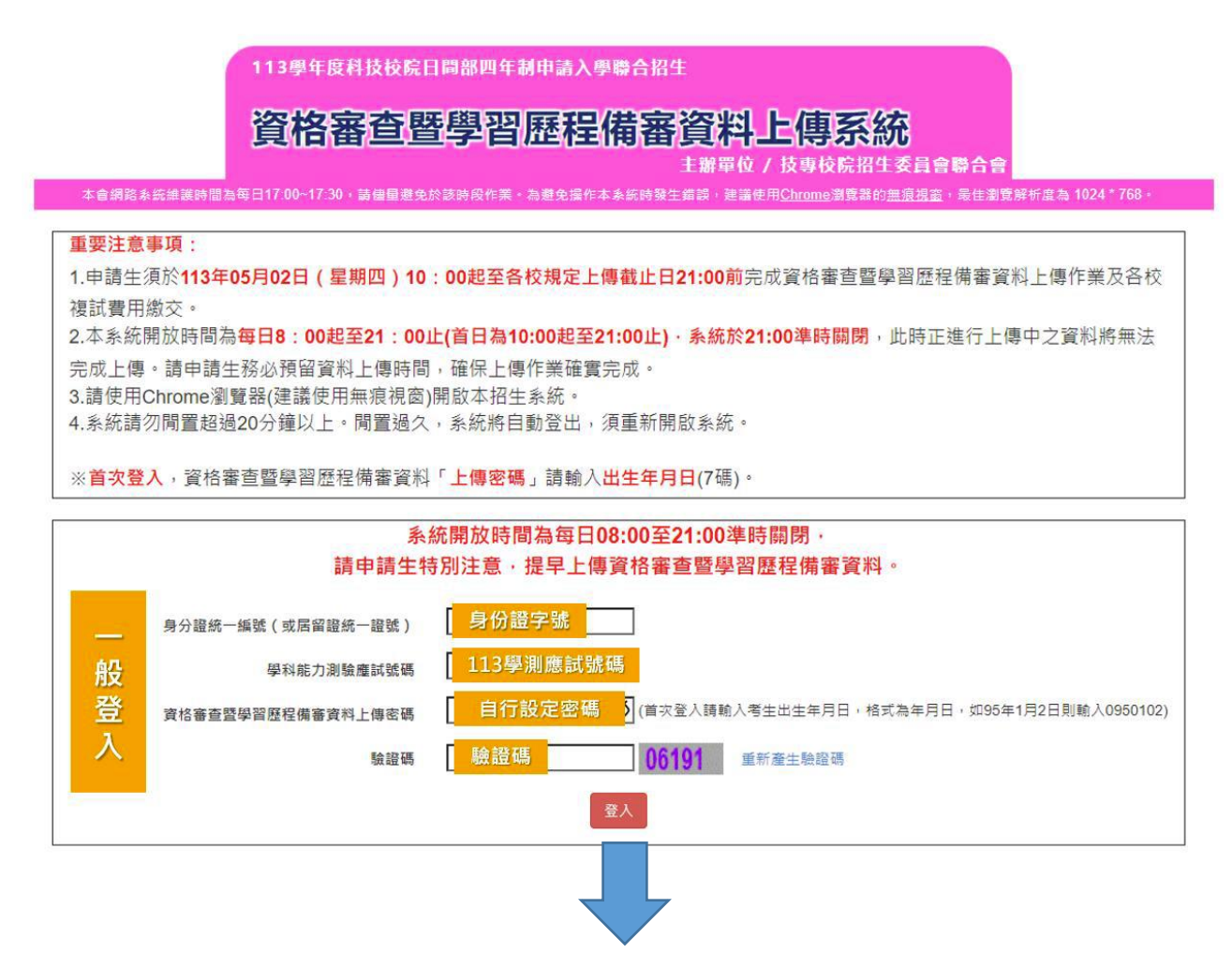

 6. 隱私權保護政策聲明: 閱畢後,請勾選「☑同意提供本人之個人資料予技專校院 招生委員會作為招生相關工作目的使用」,點選同意。

| 會)主辦 113學年度科技校院日間部四年制申請入學聯合招生, 需依個人資析<br>料,在辦理招生事務之目的下,進行處理及利用。本會將蓋盡舊良保管人之<br>僅提供本招生相關工作目的使用。<br>, 得將自申請生報名參加本招生所取得之個人及其相關成績資料,運用於本<br>或<br>僅提供招生相關工作目的使用,並提供其報名資料及成績予(1)申請生本人、<br>技校院或大學入學招生之主辦單位、(4)辦理新生報到或入學資料建置之學<br>(音部。<br>、出生年月日、身分證統一編號(或居留證統一證號)、性別、中低收入戶或低<br>絡電話、手機號碼、緊急聯絡人姓名、緊急聯絡人電話、畢(臻)業學校、畢<br>)、畢(陳)業班級、畢(疑)業年月等。 |
|----------------------------------------------------------------------------------------------------|
| ,得將自申請生報名參加本招生所取得之個人及其相關成績資料,運用於本:<br>式<br>還提供招生相關工作目的使用,並提供其報名資料及成績予(1)申請生本人、<br>4技校院或大學入學招生之主辦單位、(4)辦理新生報到或入學資料建置之學<br>2)育部。<br>、出生年月日、身分證統一編號(或居留證統一證號)、性別、中低收入戶或低<br>絡電話、手機號碼、緊急聯絡人姓名、緊急聯絡人電話、畢(肄)業學校、畢<br>1、畢(肄)業班級、畢(肄)業年月等。                                                                                                |
| 式<br>肇提供招生相關工作目的使用,並提供具報名資料及成績予(1)申請生本人、<br>為技校院或大學入學招生之主辦單位、(4)辦理新生報到或入學資料建置之學<br>以育部。<br>、出生年月日、身分證統一編號(或屆留證統一證號)、性別、中低收入戶或值<br>絡電話、手機號碼、緊急聯絡人姓名、緊急聯絡人電話、畢(肄)黨學校、畢<br>(、畢(肄)業班級、畢(肄)業年月等。                                                                                                    |
| 僅提供招生相關工作目的使用,並提供其報名資料及成績予(1)申請生本人、<br>4.技校院或大學入學招生之主辦單位、(4)辦理新生報到或入學資料建置之學<br>2.育部。<br>、出生年月日、身分證統一編號(或居留證統一證號)、性別、中低收入戶或作<br>絡電話、手機號碼、緊急聯絡人姓名、緊急聯絡人電話、畢(肄)業學校、畢<br>(、畢(肄)業班級、畢(肄)業年月等。                                                                                                    |
| 、出生年月日、身分證統一編號(或居留證統一證號)、性別、中低收入戶或()<br>絡電話、手機號碼、緊急聯絡人姓名、緊急聯絡人電話、畢(肄)業學校、畢<br> 、畢(肄)業班級、畢(肄)業年月等。                                                                                                    |
| 、出生年月日、身分證統一編號(或居留證統一證號)、性別、中低收入戶或(<br>絡電話、手機號碼、緊急聯絡人姓名、緊急聯絡人電話、畢(肆)業學校、畢<br> 、畢(肆)業班級、畢(肆)業年月等。                                                                                                    |
|                                                                                                    |
| 令限制,本會申請生個人資料保存時間,為自本招生之學年度起算6個學年                                                                                                    |
| 程他法令限制,申請生可就個人的資料享有(1)查詢或請求閱覽、(2)請求製給<br>蒐集、處理或利用、(5)請求刪除等權利。但申請生請求權利行使,不得影響<br>篩選及分發結果等相關工作。                                                                                                    |
| 路三段1號(國立臺北科技大學億光大樓5樓)                                                                                                    |
|                                                                                                    |
| 本會將不受理申請生報名本入學招生,且視同申請生放棄參加本招生。                                                                                                    |
|                                                                                                    |

 閱讀注意事項:閱畢後,請勾選「☑我已了解,開始進行資格審查暨學習歷程備 審資料勾選或上傳」,點選確定。

|     | 閱讀注意事項                                                                                                    |
|-----|----------------------------------------------------------------------------------------------------|
| *.  | 上傳注意事項:                                                                                                    |
| 1.  | 參加第二階段複試之申請生,須依 <mark>各校条(組)、學程規定日期前</mark> ,完成繳交複試费用及網路上傳「資格審查資料」及<br>「學習歷程備審資料」作業。                                                                                                    |
| 2.  | 實格審查為必繳資料,申請生一律須繳交「學歷證件」作為各校資格審查之用。申請生將「學歷證件」製成電子槛(PDF<br>檔案),於各校規定上傳載止日前上傳至「資格審查暨學習歷程備審資料上傳系統」,請詳閱本簡章第9~11頁。<br>如未上傳「學歷證件」者,一律視同「申請生未完成資格審查暨學習歷程備審資料上傳作業」,本委員會將不會將此份<br>資料送至各校。            |
| 3.  | 學習歷程備審資料,申請生依簡章分則各校条(组)、學程所訂參採項目及上傳檔案件數上限,於規定截止日前,完成學習歷程檔案勾選上傳或自行製成電子檔(PDF檔)上傳,請詳閱本簡章第11~13頁。                                                                                               |
| 4.  | 具有中央資料庫學習歷程檔案並通過第一階段篩選,且欲參加第二階段複試作業之申請生,在「第二階段報名合網路上<br>傳(或勾選)學習歷程備審資料」各校条(組)、學程上傳時,申請生須以勾選方式,擇一選擇使用中央資料庫學習歷程檔案<br>或採用自行上傳PDF檔案方式。                                                          |
| 5.  | 上傳模式一經確定送出後,即不得再更改,上傳系統將依申請生選擇上傳模式收集學習歷程備審資料,請申請生審慎考<br>慮。                                                                                                    |
| 6.  | 不具有中央資料庫學習歷程檔案之申請生,第二階段學習歷程備審資料一律以網路上傳PDF檔案方式繳交,請詳閱本簡<br>章第11~13頁。                                                                                                    |
| 7.  | 「D-1.多元表現總整心得」、「D-2.學習歷程自述(含學習歷程反思、就讀動機、未來學習計畫與生涯規劃)」、「D-3.具<br>他有利審查資料」等項目,一律由申請生自行撰寫及上傳,每一項目僅能上傳1個PDF檔案(不得上傳影音檔),檔案大小<br>以4MB為限,申請生須分項上傳檔案資料至對產欄位。                                        |
| 8.  | 申請生須於各校系(组)、學程規定日期前完成「確認送出」作業。確認送出前,申請生塵逐一檢視檔案是否正確無誤:<br>如需修改時,可於確認送出前,重新上傳(勾選)修正。                                                                                                    |
| 9.  | 上傳資料一經確認後,一律不得以任何理由要求修改,請務必審慎檢視上傳的資料後再進行確認,為避免自身權益受損,申請生務必詳閱簡章分則各校規定。                                                                                                    |
| 10. | 資格審查暨學習歷程備審資料上傳期限為自113年05月02日(星期四)10:00起至各校規定截止日止,上傳系統開放時<br>間為每日08:00起至21:00止(首日為10:00起至21:00止),系統於21:00進時關閉,此時正進行上傳中之資料將無法完成<br>上傳,請申請生特別注意,須預留資料上傳時間。※如遇任何問題請於作業期間每日09:00至17:00止電洽至本委員會。 |
|     | ☑ 我已了解,開始進行資格審查暨學習歷程備審資料勾選或上傳                                                                                                    |
|     |                                                                                                    |

進入上傳頁面後,請先仔細檢查您的基本資料、所通過的校系(組)、學程是否正確。確認無誤後,請點選點我上傳開始進行上傳作業。

| 113學年度科技校院日間部四年制申請入學聯合招生<br>資格審查暨學習歷程備審資料上傳系統<br>主辦單位 / 技專校院招生委員會聯合會 |                                 |                                     |                                                        |                                           |                                        |               |              |
|----------------------------------------------------------------------|---------------------------------|-------------------------------------|--------------------------------------------------------|-------------------------------------------|----------------------------------------|---------------|--------------|
| 基本<br>資料                                                             | 本會網路系統維護<br>學科能力測驗應試號<br>Email: | 時間為每日17:00~17:30,請<br>碼: 姓名:<br>手機: | 書屋短免於該時段作業・為選免操作本系統時<br>就讀學校: 畢業4<br>是否具有中央資料庫學習歷程檔案:長 | 寺發生錯誤,建議使<br><b>F:113</b><br><sup>4</sup> | E用 <u>Chrome</u> 瀏覽器的 <u>無衰視窗</u> ,最佳) | 劉覽解析度為 1024 * | 768 • 💽 🔁 🗄  |
|                                                                      | 申請編號                            | 校名<br>系(組)、學程名稱                     | 一階篩選結果                                                 | 備審資料<br>上傳/檢視                             | 備審資料<br>上傳方式                           | 截止日期          | 備審資料<br>確認狀態 |
| 一通之系 (組學                                                             | 1010010003                      | 國立臺灣科技大學<br>材料科學與工程系                | 通過                                                     | 點我上傳                                      | 未選擇                                    | 113.5.6       | 未確認送出        |
|                                                                      | 1020010004                      | 國立雲林科技大學<br>工程科技菁英班                 | 通過                                                     | 點我上傳                                      | 未選擇                                    | 113.5.6       | 未確認送出        |
|                                                                      | 1030010004                      | 國立屏東科技大學<br>農園生產系                   | 通過                                                     | 點我上傳                                      | 未選擇                                    | 113.5.7       | 未確認送出        |
|                                                                      | 1040010004                      | 國立臺北科技大學<br>能源與冷凍空調工程系              | 通過                                                     | 點我上傳                                      | 未選擇                                    | 113.5.7       | 未確認送出        |
|                                                                      |                                 |                                     |                                                        |                                           |                                        |               |              |

#### 9. 網路上傳資格審查暨學習歷程備審資料

#### 步驟一:選擇上傳模式

1. 具有中央資料庫學習歷程檔案之申請生:

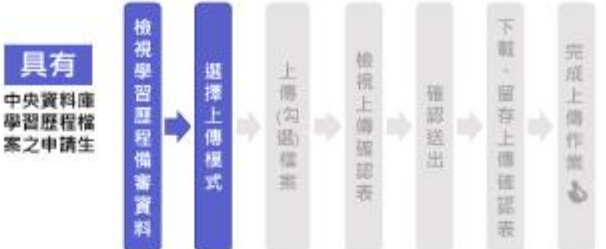

- (1)先請下拉頁面檢視中央資料 庫釋出學習歷程檔案(A.修 課紀錄、B.課程學習成果、C. 多元表現)。
- (2) 後請審慎考慮該校系(組)、學 程之上保祥式。

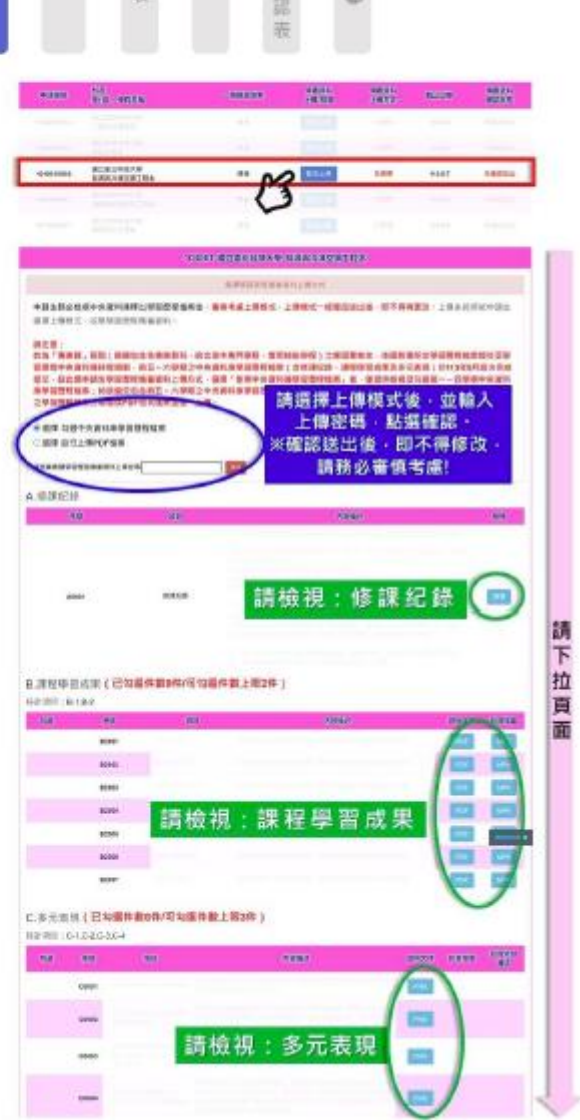

(3)上傳模式選擇後,請輸入申請生「資格審查暨學習歷程備審資料上傳密碼」, 並按下確認。

| (4)請注意:上傳模式一經確認後,即不得再修改。                                                                 |
|------------------------------------------------------------------------------------------|
| 遙揮學習歷程做審資料上傳方式                                                                           |
| 申請生務必檢視中央資料庫釋出學習歷程檔案後,審慎零處上傳模式,上傳模式一提確定送出後,即不得再更改。上傳系統將依申請生<br>返擇上傳模式,收集學習歷程供審資料。        |
| 8團爆發攝中失資料是學習整整編集,確認她出後到無法都改,是否確定?                                                        |
| No.16                                                                                    |
| 連學習歷程檔案;如欲嫩交包含第五~六學期之中央資料庫學習歷程檔案。開須採用「自行上傳PDF檔案」方式,自行將第一~六學類<br>之學習歷程檔案分項製成PDF格式檔案並逐一上傳。 |
| · 連擇 勾選中央資料庫學習 歷程檔案                                                                      |
| ○ 選擇 自行上傳PDF檔案                                                                           |
| <b>梁悠若盖望华</b> 留望轻端雷武和上楼密 碼 ———————————————————————————————————                           |
| 選擇學習歷程備審資料上傳方式                                                                           |
| 已在 (運輸送出時間) 選擇備審資料上傳模式「勾選中央資料庫學習歷程檔案」・                                                   |
| 2. 未具有中央資料庫學習歷程檔案之申請生:                                                                   |

- **未具有** 中央資料庫 學習歷程檔檔 案之申請生 構成 式 上傳權語表
- (1)未具有中央資料庫學習歷程檔案之申請生,僅能以「自行上傳 PDF 檔案」 方式上傳。
- (2)請確認系統帶出資訊是否無誤,並輸入您的「資格審查暨學習歷程備審資料上傳密碼」,按下確認。

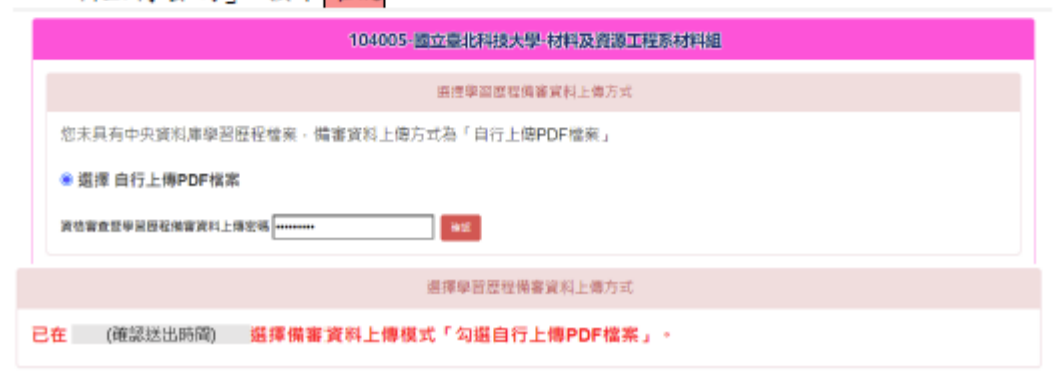

## 步驟二:上傳(勾選)學習歷程備審資料

依據【步驟一】所選擇之上傳模式,進行各項檔案之上傳(勾選)。
 (1) 選擇「勾選中央資料庫學習歷程檔案」:

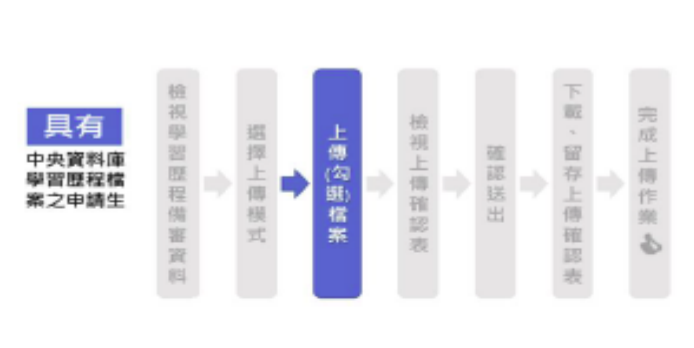

未具有

中央資料庫 學習歷程檔

案之申請生

選擇上傳模式

| 項目           | 上傳(勾選)方式          |
|--------------|-------------------|
| A.修課紀錄       | 由學習歷程中央           |
|              | 資料庫提供             |
| B.課程學習成果     | 勾選中央資料庫           |
| C.多元表現       | 學習歷程檔案            |
| D-1.多元表現綜整心得 |                   |
| D-2.學習歷程自述   |                   |
| D-3.其他有利審查資料 | 目 11 LL 17 FLDF 福 |
| 學歷證件(必繳)     |                   |

(2) 選擇「自行上傳 PDF 檔案」:

|                                       | 16月        | ト 値( 幻 環) ナ ざ              |
|---------------------------------------|------------|----------------------------|
|                                       | - 1914     | 上河(小选)/八式                  |
|                                       | A.修課紀錄     | 具有中央資料庫學習歷程                |
|                                       |            | 檔案之申請生:由學習歷                |
|                                       |            | 程中央資料庫提供                   |
|                                       |            | 未具有中央資料庫學習歷<br>程檔案之申請生:自行上 |
| 祖戚王帝帝                                 |            | 傳 PDF 檔                    |
|                                       | B.課程學習成果   |                            |
| · · · · · · · · · · · · · · · · · · · | C.多元表現     |                            |
| 表 誰 &                                 | D-1.多元表現綜整 |                            |
| 邗                                     | 心得         |                            |
|                                       | D-2.學習歷程自述 | 目们上得口口福                    |
|                                       | D-3.其他有利審查 |                            |
|                                       | 資料         |                            |
|                                       | 學歷證件(必繳)   |                            |